### שימוש במפתח חיפה למאמרים

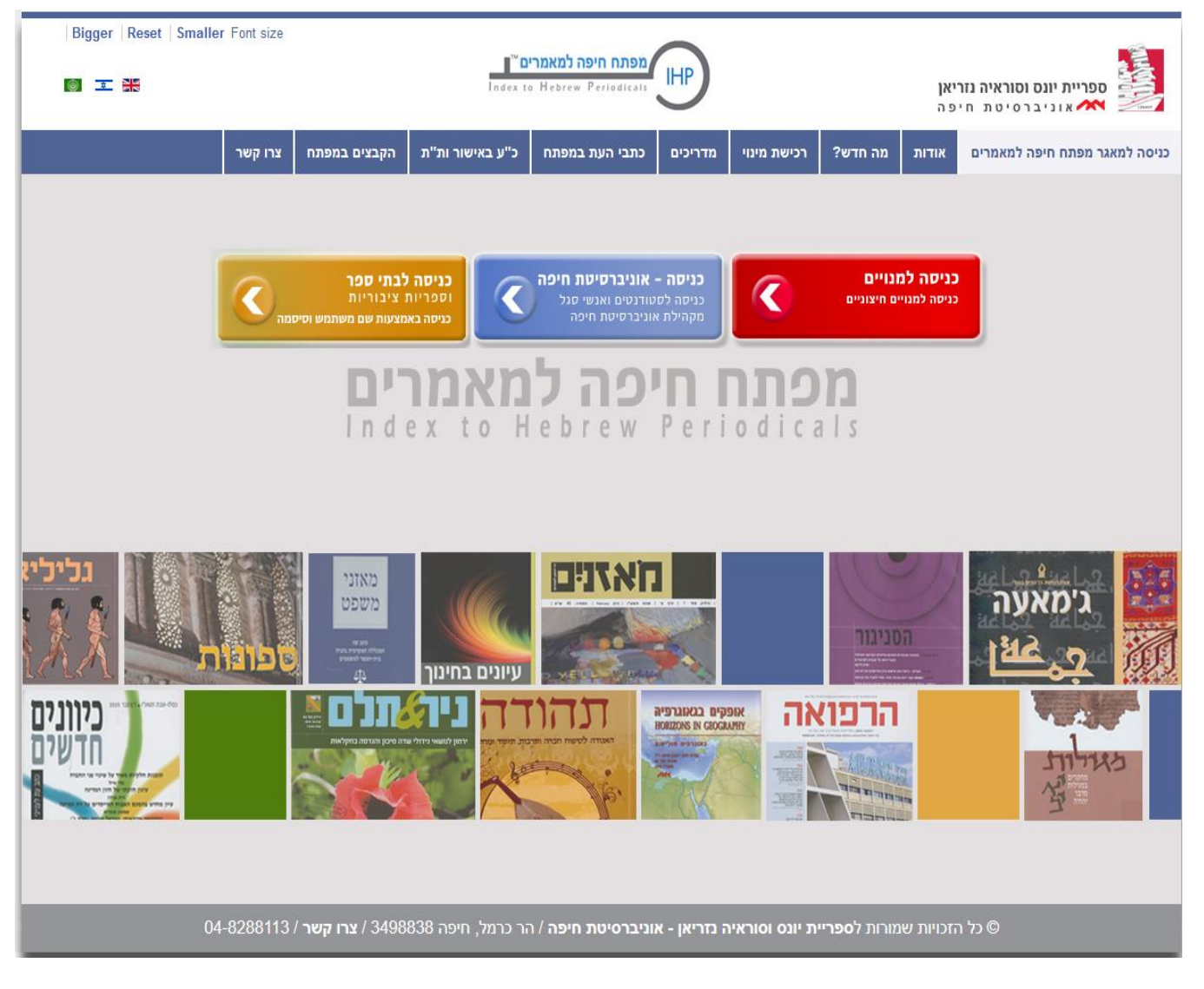

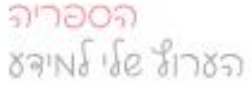

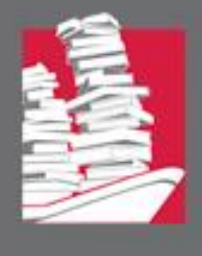

#### הממשק של מפתח חיפה מאפשר גילוי מהיר ופשוט של מאמרים בעברית ובערבית באמצעות תיבת חיפוש אחת

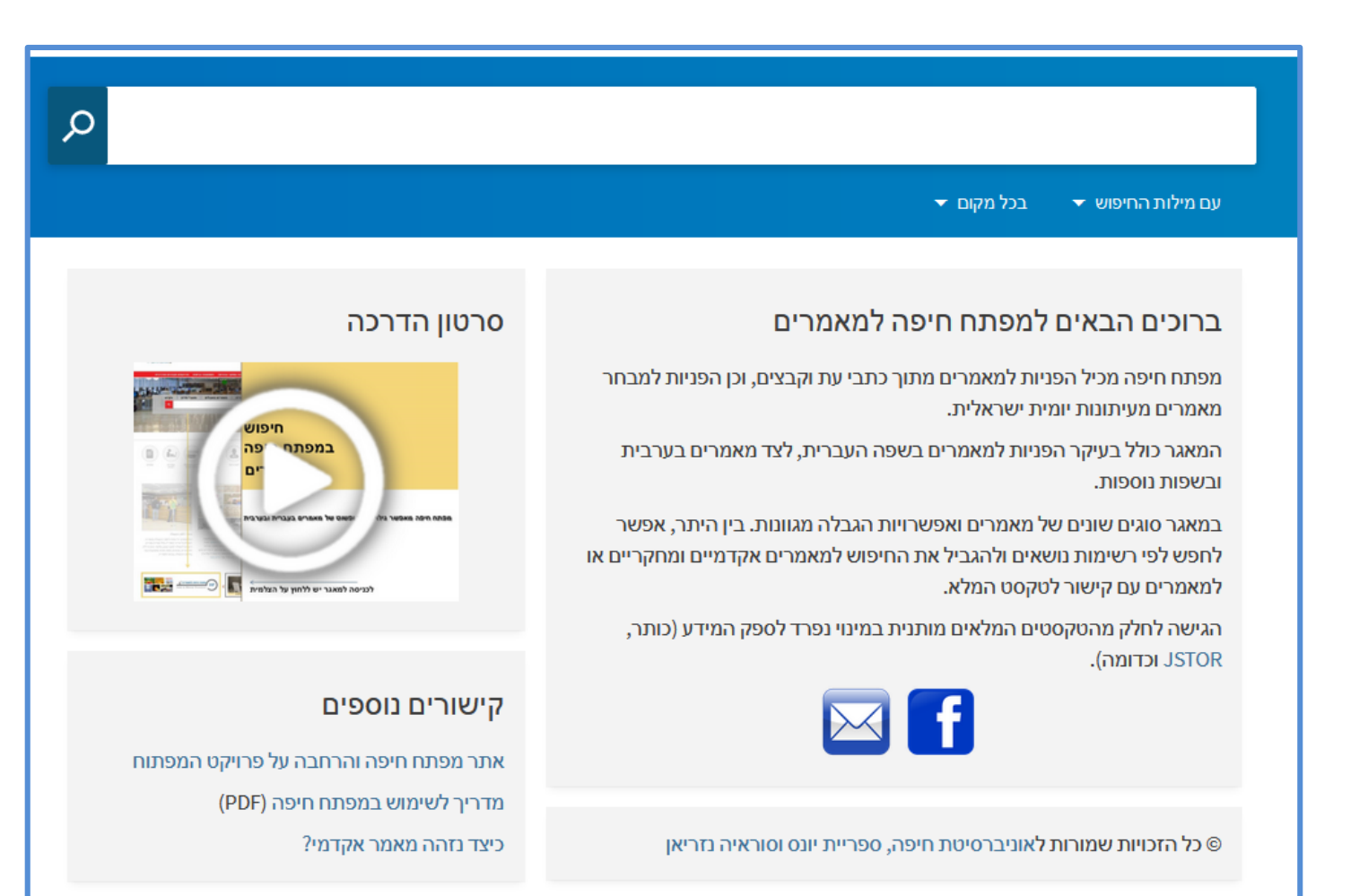

ลาวอดล

รลาฟร์ เรีย รีเวชล

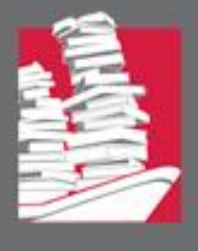

#### לחצו על "מידע על כתבי העת" כדי לקבל מידע על כתבי העת והקבצים במאגר:

|   | מידע על כתבי העת | רשימת הנושאים | מדריך | חיפוש חדש  |                   |
|---|------------------|---------------|-------|------------|-------------------|
| Q |                  |               |       |            |                   |
|   |                  |               |       | בכל מקום 👻 | 🛨 עם מילות החיפוש |

#### למשל: אלו כתבי עת וקבצי מאמרים יש במפתח חיפה בתחום החינוך?

|                                                          | Q |    | הקבצים | מידע על כתבי העת ו | / ×                                                                                                    | חינו |              |
|----------------------------------------------------------|---|----|--------|--------------------|----------------------------------------------------------------------------------------------------|------|--------------|
|                                                          |   |    |        |                    | מילות החיפוש 👻 בכל מקום 👻                                                                                                    | עם ו | יאינ         |
|                                                          |   | Ŧ  |        |                    | 0 נבחרו עמוד 1 239 תוצאות                                                                                                    |      |              |
| מיון לפי רלוונטיות ▼<br>מיון לפי                         |   | *  | ÷      |                    | חינוך בצומת - [מידע על הקובץ] / עורכים: יורם הרפז ואלי הורביץ                                                                                      | 1    | יא           |
| להציג רק: מתוך כתבי-עת שפיטים (35)                       |   |    |        |                    | הו פו, יורם ; הור ביץ, אי<br>2020                                                                                                    |      |              |
| (44) גישה מקוונת                                         |   | *  | ē      | Μ                  | מעוב בעודו של אן זדעות - [מודע על בדובע] / עובכת, ובודות עבבנב                                                                                     | 2    |              |
| משמה עד שהיה<br>2021 -500                                |   |    |        | _                  | חינון, בעירן של אי-ח אות - [ננירע על הקובץ] / עורכת: יהח ית וינברגו<br>וינברגר-לובל, יהודית<br>2016                                                |      |              |
| 🔺 מאמרים מתוך:                                           |   |    |        |                    |                                                                                                    |      |              |
| (7) כתבי-עת אקדמיים ומחקריים (7)<br>כתבי-עת מקצועיים (1) |   | *  | ē      |                    | חינוך במרחבים רב תרבותיים [מידע על הקובץ] / עורכים: רחל שגיא, ליאת ביברמן-שלו<br>ויצחק גילת                                                        | 3    |              |
| 🗸 צמצום לפי נושא                                         |   |    |        |                    | שגיא, רחל - ד"ר לייעוץ חינוכי ; ביברמן-שלו, ליאת ; גילת, יצחק - פרופ'<br>2020                                                                      |      |              |
| יוצר ∨ צמצום לפי מחבר/יוצר צמצום לפי                     |   |    | -      | M                  |                                                                                                    |      |              |
| 🗸 צמצום לפי שפה                                          |   | 7* |        |                    | חינוך בחברה הערבית בישראל - [מידע על הקובץ] / עורכים: פאדיה נאסר-אבו אלהיג'א,<br>משה ישראלאשוילי<br>נעסר-אבו אלבינ'א פאדיב (1955-) יישראלשוילי משה | 4    |              |
|                                                          |   |    |        |                    | 2021                                                                                                    |      | 410          |
|                                                          |   |    |        |                    | גישה מקוונת                                                                                                    | 1    | ל הזכויות שמ |

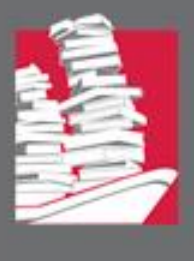

לאיתור מאמרים, הקלידו בתיבת החיפוש את מילות החיפוש או את הביטוי לחיפוש:

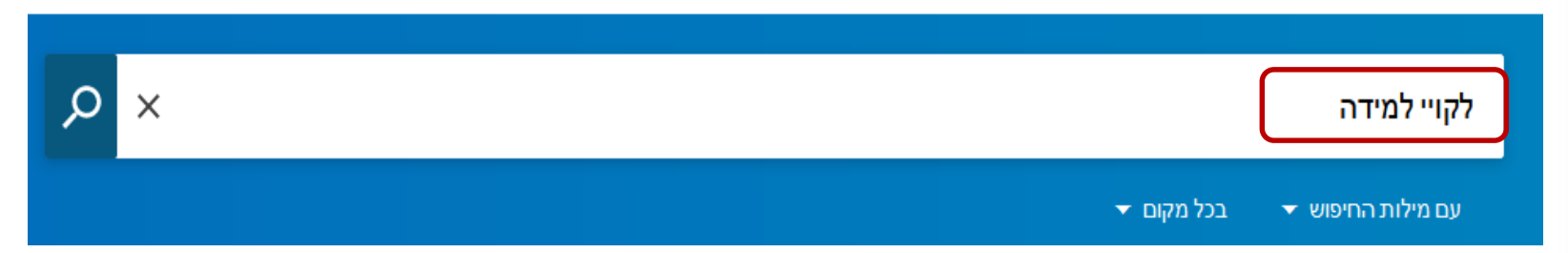

ניתן לבחור את אופן החיפוש של הביטוי ואת השדה ברשומה שעליו יתבצע החיפוש:

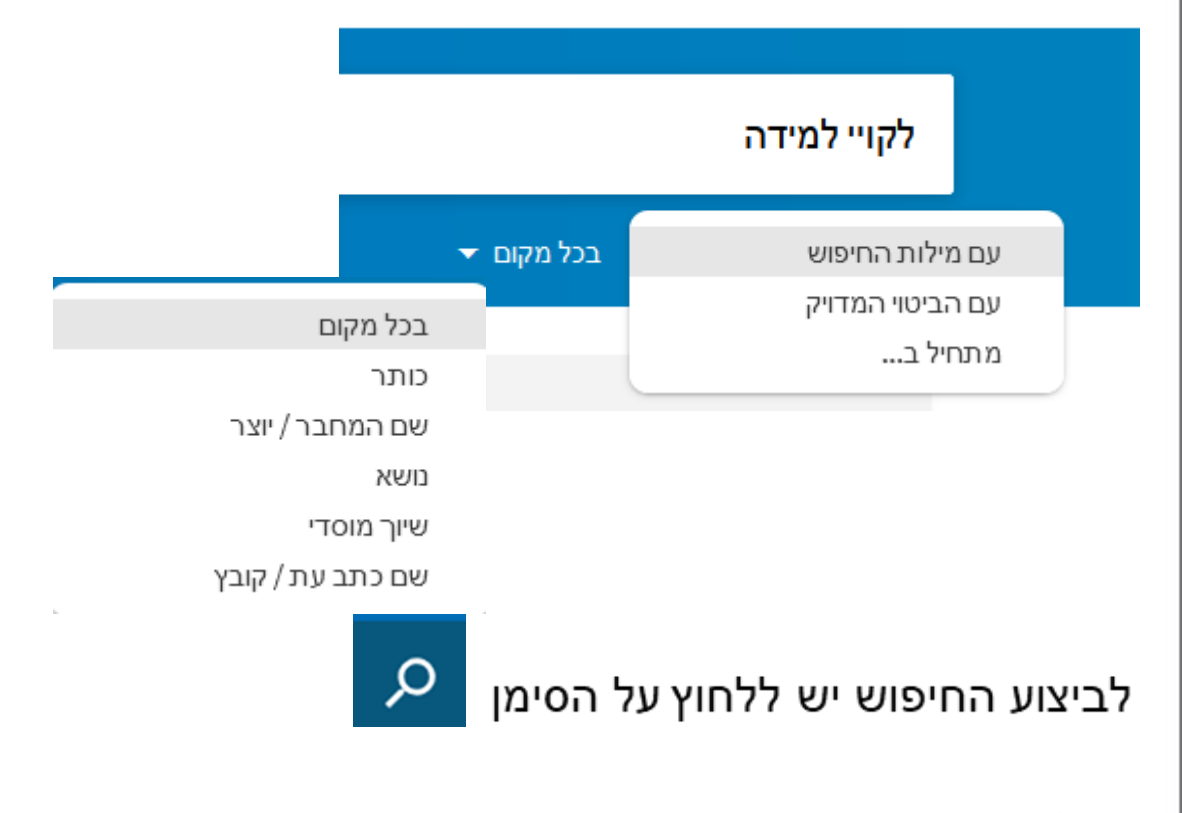

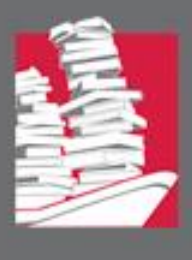

#### נתקבלו 840 תוצאות:

| חיפוש מתקדם                                                                                                    | Q   | × |     | י למידה                                                                                                    | לקוי |
|----------------------------------------------------------------------------------------------------|-----|---|-----|----------------------------------------------------------------------------------------------------|------|
|                                                                                                    |     |   |     | מילות החיפוש 🔻 בכל מקום 👻                                                                                                    | עם   |
|                                                                                                    |     | Ŧ |     | 0 נבחר <b>עמוד</b> 1 840 תוצאות                                                                                                    |      |
| מיון לפי רלוונטיות ד<br>להציג רק: ^<br>מתוך כתבי-עת שפיטים (262)<br>גישה מקוונת (394)                                           | ••• | * | ē ( | על אישור ההתאמות לתלמידים לקויי למידה / טל לביא<br>לביא, טל (מכללת לוינסקי)<br>2006<br>קשר עין, 157: 18, 2006                                                                                              | 1    |
| משנה עדשנה<br>2020 נוסד<br>מאמרים מתוך: ^<br>כתבי-עת אקדמיים ומחקריים (389)<br>כתבי-עת מקצועיים (341)<br>כתבי-עת מקצועיים (341) | ••• | * | ē ( | פרופיל מוסרי ואישיותי של עבריינים <mark>לקויי למידה</mark> / צפי טימור<br><sup>טימור</sup> , צפי<br>2008<br>2009 סחיש - סוגיות בחינוך מיוחד ובשילוב, 23 (2): 2008,41-58<br>2004 בתב-עת שפיט<br>גישה מקוונת | 2    |
| כתבי-עת פופולריים (125)<br>כתבי-עת פופולריים (125)<br>עיתונות יומית (16)<br>צמצום לפי נושא ∨                                    |     | * | ē ( | רמי אמיתי לתלמידים לקויי למידה - למי הן מתאימות / רמי אמיתי<br>אמית, רמי<br>2005<br>קשר עין, 147: 14, 2005                                                                                                 | 3    |

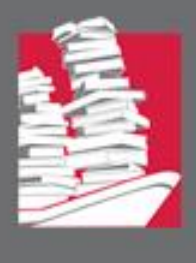

#### התוצאות ממוינות לפי רלוונטיות. בלחיצה על החץ ניתן לשנות את אופן מיון התוצאות:

| חיפוש מתקדם                                                                                                    | × م     |            |                    |                                                                                                    | לקויי למידה                                                                       |
|----------------------------------------------------------------------------------------------------|---------|------------|--------------------|----------------------------------------------------------------------------------------------------|-----------------------------------------------------------------------------------|
|                                                                                                    |         |            |                    | בכל מקום 👻                                                                                          | 👻 עם מילות החיפוש                                                                 |
|                                                                                                    | ··· . # |            |                    | 1 840 תוצאות                                                                                        | 0 נבחרו עמוז                                                                      |
| מיון לפי רלוונטיות לאונטיות לאונטיות לאונטיות הלאונטיות המיון לאיג רק: מתוך כתבי-עת שפיטים (262)                             | ··· *   | <b>-</b>   | ' לביא             | <b>התאמות לתלמידים <mark>לקויי למידה</mark> / טל</b><br>לתלוינסקי)<br>2006,18                       | על אישור ה<br>לביא, טל (מכלי<br>2006<br>קשר עין , 157:                            |
| משנה עד שנה<br>2020 נוסד<br>מאמרים מתוך: ^<br>כתבי-עת אקדמיים ומחקריים (389)<br>כתבי-עת בערבית (3)<br>כתבי-עת מקצועיים (341) | *       | <b>•</b> 🗹 | צפי טימור /        | רי ואישיותי של עבריינים <mark>לקויי למידה</mark><br>בחינוך מיוחד ובשילוב , 23 (2): 41-58, 2008<br>ט | פרופיל מוסו<br>טימור, צפי<br>2008<br>סחיש - סוגיות נ<br>כתב-עת שפי<br>גישה מקוונת |
| כתבי-עת פופולריים (125)<br>כתבי-עת פופולריים (125)<br>עיתונות יומית (16)<br>צמצום לפי נושא ∨                                 | *       | <b>e</b> 🖸 | ות / רמי אמיתי     | נלמידים <mark>לקויי למידה</mark> - למי הן מתאימ<br>2005,18                                          | <b>התאמות לח</b><br>אמיתי, רמי<br>2005<br>קשר עין, 147:                           |
| סט מלא.                                                                                                    | בטקי    | אמרים      | כדי להציג רק את המ | (371) גישה מקוונת                                                                                   | לחצו על                                                                           |

#### לעיתים הגישה לטקסט המלא מותנית במנוי נפרד לכתב העת.

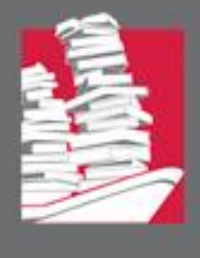

## זפריית יונס וסוראיה נזריאן אל אוניברסיטת חיפה

#### ניתן לצמצם את התוצאות על פי סוג כתב העת שבו מופיעים המאמרים, על פי נושא, על פי טווח שנים (שנת הפרסום של המאמר), על פי שם כתב העת ועוד.

| ריקויי למידה                                                                                  |                                                                                                    | 1.0                                                                                                    | 17                                                                                                    |                                                                                                    |                                        |
|-----------------------------------------------------------------------------------------------|----------------------------------------------------------------------------------------------------|----------------------------------------------------------------------------------------------------|----------------------------------------------------------------------------------------------------|----------------------------------------------------------------------------------------------------|----------------------------------------|
| בוצ'ו, נמליה                                                                                  |                                                                                                    |                                                                                                    |                                                                                                    |                                                                                                    | להציג רק: 🔨                            |
| 1977<br>אורים לבובים, ובסיי למינים ולדיים ולמייוימסר - ב"ר (0/ 21 - 10.77                     |                                                                                                    |                                                                                                    |                                                                                                    |                                                                                                    | מתור בתרי-עת שפינוים (251)             |
| אורים להורים: ירדוון לדניםן יילדים אננשפרוה, כיה (ב), בב-20, לדבב                             |                                                                                                    |                                                                                                    |                                                                                                    |                                                                                                    |                                        |
|                                                                                               |                                                                                                    |                                                                                                    |                                                                                                    |                                                                                                    | (3/1) 1110/110/2                       |
|                                                                                               | Μ                                                                                                    | a                                                                                                    |                                                                                                    |                                                                                                    | <u>משנה עד שנה</u><br>1970 בסבים אמצות |
| ריקויי דמידה / שרי מקובר<br>מקורב שרי                                                         |                                                                                                    | ~~                                                                                                    | ~                                                                                                    |                                                                                                    |                                        |
| 2001                                                                                          |                                                                                                    |                                                                                                    |                                                                                                    |                                                                                                    |                                        |
| העין השביעית , 35: 28-31, 2001                                                                |                                                                                                    |                                                                                                    |                                                                                                    |                                                                                                    | מאמרים מתוך: 🔨                         |
|                                                                                               |                                                                                                    |                                                                                                    |                                                                                                    |                                                                                                    | כתבי-עת אקדמיים ומחקריים (374)         |
|                                                                                               | _                                                                                                    | _                                                                                                    |                                                                                                    |                                                                                                    | (3) כתבי-עת בערבית                     |
| <u>ליקויי למידה</u> ותיקונם [מאמר ביקורת] / קלמן בנימיני                                      | $\square$                                                                                                    | •                                                                                                    | *                                                                                                    |                                                                                                    | כתבי-עת מקצועיים (317)                 |
| בנימיני, קדמן<br>1970                                                                         |                                                                                                    |                                                                                                    |                                                                                                    |                                                                                                    | (124) כתבי-עת פופולריים                |
| מגמות: רבעון למדעי ההתנהגות ,17 (2): 186-189, 1970                                            |                                                                                                    |                                                                                                    |                                                                                                    |                                                                                                    | (16) עיתונות יומית                     |
| מרב-עת שפיט 楶                                                                                 |                                                                                                    |                                                                                                    |                                                                                                    |                                                                                                    | עמעום לכו בווווע                       |
| גישה מקוונת                                                                                   |                                                                                                    |                                                                                                    |                                                                                                    |                                                                                                    | V 101-57 112112                        |
|                                                                                               |                                                                                                    |                                                                                                    |                                                                                                    |                                                                                                    | 🗸 צמצום לפי שם כתב עת                  |
| כיצד ליקויי למידה רוכשים ילדים / ריי מקדרמוט                                                  | $\square$                                                                                                    | ÷                                                                                                    | *                                                                                                    |                                                                                                    |                                        |
| מקדרמוט, ריי                                                                                  |                                                                                                    |                                                                                                    |                                                                                                    |                                                                                                    | 🗙 צמצום לפי מחבר/יוצר                  |
| 2011 2014 2016 2017                                                                           |                                                                                                    |                                                                                                    |                                                                                                    |                                                                                                    |                                        |
| הו הוינען, כס (ס): 00-40, 1102                                                                |                                                                                                    |                                                                                                    |                                                                                                    |                                                                                                    | 🗸 צמצום לפי שיוך מוסדי                 |
|                                                                                               |                                                                                                    |                                                                                                    |                                                                                                    |                                                                                                    | עמעום לפו ואפר 😽                       |
|                                                                                               | M                                                                                                    | a                                                                                                    |                                                                                                    |                                                                                                    | • 1150 57 112112                       |
| מורים, למרות ובגלל <mark>ליקויי למידה</mark> / ורדה שרוני וגילה ווגל<br>ווגל.גילה: שרוני.ורדה |                                                                                                    | -                                                                                                    | 1                                                                                                    |                                                                                                    | 🗸 צמצום לפי ז'אנר                      |
|                                                                                               | דיקויי למידה<br>וציע נמליה<br>יחיו לחינרים: ירחון לחינרן ילדים ולמשפחה, כ"ה (9): 20-21, 1977<br>יקויי למידה / שרי מקובר<br>מקובר, שר<br>מקובר, שר<br>יחיו השביעית, 125: 2013, 2012<br>נמנית רבעון למדעי ההתנהגות, 17 (2): 1970-2014<br>יקרמיני<br>יקרמיט, רי<br>יי<br>מגמות רבעון למידה רוכשים ילדים / ריי מקדרמוט<br>גישה מקוונת<br>מקרמוט, רי<br>מגמור בעול ליקויי למידה / ורדה שרוני וגילה ווגל<br>מנית - מנית ובגלל ליקויי למידה / ורדה שרוני וגילה ווגל | דעין, נמליה<br>דעין, נמליה<br>דעין השביעית, למידה / שרי מקובר<br>מקובר, שר<br>ליקורי למידה / שרי מקובר<br>מקובר, שר<br>ליקורי למידה ותיקונם [מאמר ביקורת] / קלמן בנימיני<br>ניסט<br>במיני, קלמן<br>ליקורי למידה ותיקונם [מאמר ביקורת] / קלמן בנימיני<br>עין השביעית, 135: 283-2010<br>2011<br>במיני, קלמן<br>גישה מקוונת<br>גישה מקוונת<br>גישה מקוונת<br>מנחרים, למרות ובגלל ליקורי למידה / ורדה שרוני וגילה ווגל | <ul> <li>זיקויי למידה</li> <li>ביי ניליה</li> <li>זיקויי למידה / שרי מקובר</li> <li>ליקויי למידה / שרי מקובר</li> <li>ליקויי למידה / שרי מקובר</li> <li>מקובר, שרי</li> <li>ליקויי למידה ותיקונם [מאמר ביקורת] / קלמן בנימיני</li> <li>ליקויי למידה ותיקונם [מאמר ביקורת] / קלמן בנימיני</li> <li>בימיני, קלמן</li> <li>ליקויי למידה ותיקונם [מאמר ביקורת] / קלמן בנימיני</li> <li>בימיני, קלמן</li> <li>ליקויי למידה ותיקונם [מאמר ביקורת] / קלמן בנימיני</li> <li>בימיני, קלמן</li> <li>בימיני, קלמן</li> <li>בימיני, קלמן</li> <li>מקדרמוט, ריי מקדרמוט</li> <li>מקדרמוט, ריי</li> <li>כיצד ליקויי למידה רוכשים ילדים / ריי מקדרמוט</li> <li>מקדרמוט, ריי</li> <li>מקדרמוט, ריי</li> <li>מקדרמוט, ריי</li> <li>מורים, למרות ובגלל ליקויי למידה / ורדה שרוני וגילה ווגל</li> <li>מורים, למרות ובגלל ליקוי מידה / ורדה שרוני וגילה ווגל</li> </ul> | <ul> <li>זיקוני למידה<br/>בעין, נמליה</li> <li>בימינה (9): 12-02, 1977</li> <li>בימינה להורים: ירחון לחעוך ילדים ולמשפחה, כ"ה (9): 12-02, 1977</li> <li>ביקוני, למידה / שרי מקובר</li> <li>בימינה קלמן</li> <li>ליקויי למידה ותיקונם [מאמר ביקורת] / קלמן בנימיני</li> <li>בימינה קלמן</li> <li>בימינה קלמן</li> <li>בימינה פון למיד בימינה קלמן</li> <li>בימינה בימינה בימינה לימוד בימינה לימוד בימינה בימינה בימ</li></ul> | זיקויי למידה<br>1977                   |

### זפריית יונס וסוראיה נזריאן אוניברסיטת חיפה

#### להצגת הרשומה המלאה שכוללת את תקציר המאמר והנושאים שבו הוא דן, לחצו על שם המאמר – הכותר:

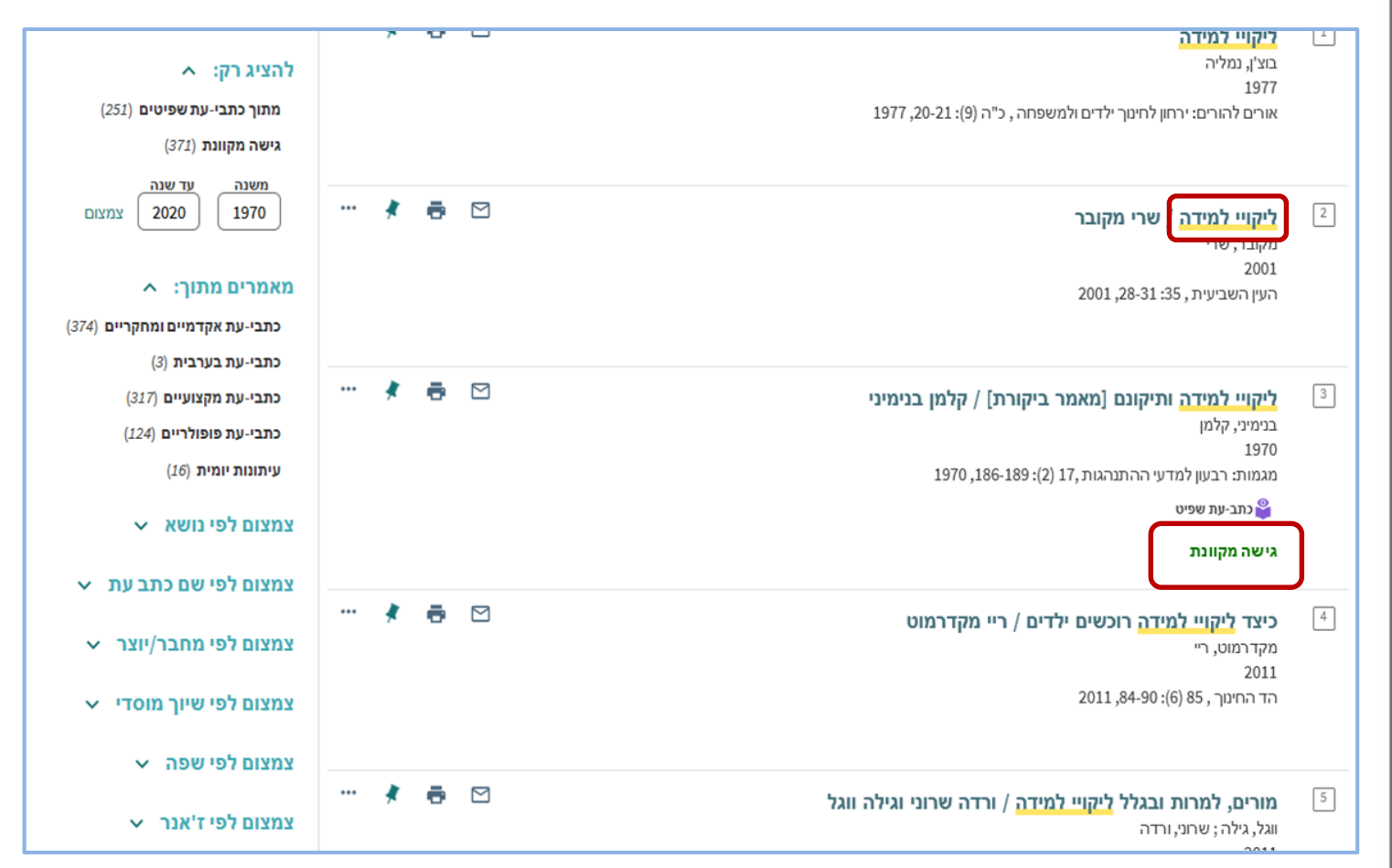

#### כדי להגיע לטקסט המלא יש ללחוץ על גישהמקוונת

לעיתים הגישה לטקסט המלא מותנית במנוי נפרד לכתב העת.

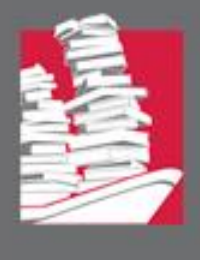

לצד מאמרים בעלי גישה חופשית באינטרנט (free full text), יוצג החיווי "גישה חינמית":

| חיפוש מתקדם                                                                          | Q   | × |                                                                                                    | ןויי למידה                                                                                               | ליק |
|--------------------------------------------------------------------------------------|-----|---|----------------------------------------------------------------------------------------------------|----------------------------------------------------------------------------------------------------|-----|
|                                                                                      |     |   | בכל מקום 👻                                                                                                    | ז מילות החיפוש 🔻                                                                                         | עם  |
| צמצום לפי                                                                            |     | Ŧ | 261 תוצאות                                                                                                    | 0 נבחרו <b>עמוד</b> 1                                                                                    |     |
| מתוך כתבי-עת שפיטים א<br>זכרו את כל הצמצומים<br>ביטול הצמצום<br>מיון לפי רלוונטיות י | ••• | * | סיפורי הצלחה של בוגרי אקדמיה עם ליקויי למידה [מאמר ביקורת] / ד"ר סוזי דיניאל-הלוינג וד"ר אורית דהן<br>דניאל-הלוינג וד"ר אורית דהן<br>ע בית ברל) (המכללה האקדמית בית ברל) ; דניאל-הלוינג, אריאלה (המכללה האקדמית בית ברל) ; דהן, אורית (המכללה<br>ל)<br>(אב תש"ף, אוגוסט 2020), עמ' 265-269<br>עישה חינמית | התשמע קולי?<br>רוסק, אריאלה<br>האקדמית בית בר<br>2020<br>מניתוק לשילוב, 21<br>בתב-עת שפיט<br>גישה מקוונת | 1   |
| גישה מקוונת (227)<br>משנה עד שנה<br>2021 ניסס<br>1970<br>אמרים מתוך: ^               | ••• | * | ג לשם מה? תפיסות האוריינות של ילדים עם ליקויי למידה / חנה אבני-שיין אוניברסיטה עברית - בית הספר לחינוך)<br>הימינך - סמינר הקיבוצים , אוניברסיטה עברית - בית הספר לחינוך)<br>וכית-סוציאלית , 39: 57-74, 2014                                                                                               | <b>קריאה וכתיבה</b><br>אבני, חנה (מכללר<br>2014<br>מפגש לעבודה חינ<br>נתב-עת שפיט<br><b>גישה מקוונת</b>  | 2   |

ลาวออล

ชลาฟร์ เรีย รีเาชล

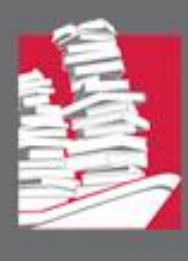

# ספריית יונס וסוראיה נזריאן אילי אוניברסיטת חיפה

🔘 כל הזכויות ש

#### תצוגה מלאה של רשומת מאמר:

למאמרים בעברית

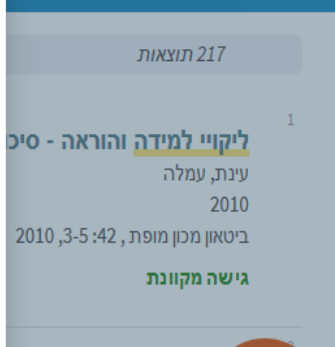

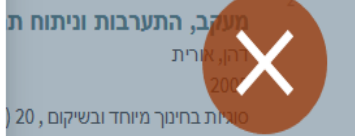

#### כדי לצאת מהתצוגה המלאה יש ללחוץ על ה-X

| מקום האבחון הפסיכולוגי נ      |
|-------------------------------|
| שרוני, ורדה                   |
| 2011                          |
| מפגש לעבודה חינוכית-סוציאלית, |
| כתב-עת שפיט 🗳                 |
| גישה מקוונת                   |
|                               |

אבחון ליקויי למידה במתמי ומת"לים" / ד"ר שרה גבעו גבעון, שרה 2008 ירחון מכון מופת , 35: 9.15, 2008 גישה מקוונת

#### מעקב, התערבות וניתוח תהליכי כתיבה של סטודנטים עם <mark>ליקויי למידה</mark> / אורית דהן

\*

דהן, אורית 2005 סוגיות בחינוך מיוחד ובשיקום , 20 (2): 25-38, 2005

כתב-עת שפיט 🍟

גישה מקוונת

JSTOR קישור לטקסט מלא למנויי

|                                                                                                    | שמירה / שיתוף    |
|----------------------------------------------------------------------------------------------------|------------------|
| RIS- איזא ל-BIBTEX איזא ל-BIBTEX איזא ל-BIB | דואר אלקטרוני הז |
|                                                                                                    | מידע מפורט       |
| מעקב, התערבות וניתוח תהליכי כתיבה של סטודנטים עם ליקויי למידה / אורית דהן                                                                                                    | כותר             |
| מטרתו העיקרית של מחקר זה היא לבדוק האם ניתו לשפר באופו מהותי את הכתיבה העיונית של סטודנטים עם <u>ליקויי</u>                                                                                                    | הערה             |
| למידה והאם התערבות מערכתית קצרה תשפר את כתיבתם ואת דימויים העצמי. הנתונים נאספו במהלר מכינת קיצ                                                                                                    |                  |
| לסטודנטים עם דיסלקציה שהתקיימה במכללת תל-חי. המחקר מכווו לענות לצורר להתאים מודל וכלים הלקוחים                                                                                                    |                  |
| מתחום אוריני-קוגניטיבי-חברתי בגישה מערכתית לאוכלוסיית מבוגרים עם ליקויי למידה וכו לפתח כלי אבחוני מהימן                                                                                                    |                  |
| ית אין אין אין אין אין אין אין אין אין אין                                                                                                    |                  |
| "<br>המחקר היא שהתערבות מערכתית - אוריינית. קוגניטיבית וחברתית תשפר באופו מובהק את יכולת הכתיבה                                                                                                    |                  |
| האקדמית של הסטודנט עם ליקויי למידה במספר מרכיבים.                                                                                                    |                  |
| נמצא שינוי משמעותי ביכולת הכתיבה במהלר ההתערבות. לא נמצאו הבדלים ביו הסטודנטים לסטודנטיות ביכולת                                                                                                    |                  |
| הכתיבה. נמצא דמיוו ביו שני הכלים בהתייחס לכל המדדים למעט המדד של תקינות. אחת המסקנות המרכזיות                                                                                                    |                  |
| ן<br>ממצאי מחקר זה היא שמומלץ להשתמש בכלי הדיאגנוסטי להערכת טקסטים עיוניים ליצירת שפה משותפת ביו אנשי                                                                                                    |                  |
| המקצוע וכבסיס לבניית תכניות התערבות. כמו כו מומלץ לערור תכניות טיפוליות קצרות טווח לטיפול בסטודנטים עם                                                                                                    |                  |
| ליקויי למידה במהלר שנה א' ללימודיהם באקדמיה (תקציר מתור המאמר).                                                                                                    |                  |
| י י י י י דהן, אורית                                                                                                    | מחבר/יוצר        |
| 2005                                                                                                    | שנת פרסום        |
| לקות למידה                                                                                                    | נושא             |
| לקות למידה במוסדות להשכלה גבוהה                                                                                                    |                  |
| כתיבת עבודות (חינור)                                                                                                    |                  |
| כתירה הוראה                                                                                                    |                  |

תוכניות התעררות חינוכיות

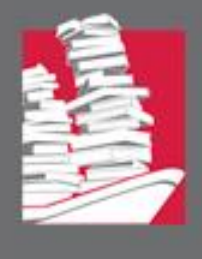

## ספריית יונס וסוראיה נזריאן אילי אוניברסיטת חיפה

#### כדי לבדוק את זמינותו של פריט בספריות המוסדות האקדמיים, לחצו על הקישור:

#### לכתב העת בקטלוג המאוחד של ישראל

| ב תלמידים לקויי למידה / צפי טימור<br>2004,143-159:                                                                                                    | <mark>מנהיגות בית-ספרית</mark> <b>ושילו</b><br>טימור, צפי<br>2004<br>עיונים במינהל ובארגון החינוך , 8 |
|----------------------------------------------------------------------------------------------------|----------------------------------------------------------------------------------------------------|
|                                                                                                    | כתב-עת שפיט 楶                                                                                         |
|                                                                                                    | שמירה / שיתוף                                                                                         |
| RIS-אר ציטוטים BIBTEX-ייצוא ל-BIBTEX אר ציטוטים און און איז איז איז און און איז איז איז איז איז איז איז איז איז איז                                                           | דואר אלקטרוני הדכ                                                                                     |
|                                                                                                    | מידע מפורט                                                                                            |
| יגות בית-ספרית ושילוב תלמידים לקויי למידה / צפי טימור                                                                                                    | כותר מנו                                                                                              |
| אמר בוחן את הקשר בין תפיסת מנהל בית הספר בעיני אנשי הצוות כמנהיג שינוי, או כמנהל אדמיניסטרטיבי, לבין<br>סת החזון של אותו מנהל בעניין שילובם של תלמידים לקויי למידה בבית הספר. | <b>הערה</b> המ<br>תפ                                                                                  |
| ור, צפי                                                                                                    | מחבר/יוצר טינ                                                                                         |
| 2                                                                                                    | שנת פרסום 04                                                                                          |
| וכל מידרי<br>וב ילדים בעלי צרכים מיוחדים במוסדות חינוך רגילים<br>לי <u>בתי</u> ספר<br>יגות חינוכית                                                                            | שיי<br>שיי<br>מנו                                                                                     |
| י חינוכי<br>ספר                                                                                                    | שיו<br>רח                                                                                             |
| ילי בתי ספר ומורים                                                                                                    | מנו                                                                                                   |
| ISSN : 0334-4                                                                                                    | <b>מזהה</b> 70                                                                                        |
| ים במינהל ובארגון החינוך , 28: 143-159 2004<br>ייד                                                                                                    | <b>מתוך</b> עיו                                                                                       |
| .11                                                                                                    | שפה עב                                                                                                |
|                                                                                                    |                                                                                                    |
|                                                                                                    | קישורים                                                                                               |
| ול                                                                                                    | לכתב העת בקטלוג המאוחד של ישרי                                                                        |
|                                                                                                    | שונות הנאחו                                                                                           |

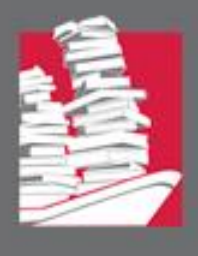

| חיפוש מתקדם | Q | × |            | ליקויי למידה      |
|-------------|---|---|------------|-------------------|
|             |   |   | בכל מקום 🔻 | 🔻 עם מילות החיפוש |

#### לחיצה על "חיפוש מתקדם" תוביל למסך הבא:

|                  |                                          | <b>חיפוש בתוך:</b> מאמרים מתוך כתבי עת וקבצים 🔨                                                                     |
|------------------|------------------------------------------|----------------------------------------------------------------------------------------------------|
| •                | שפה<br>כל השפות<br>שנת פרסום<br>כל השנים | מסנני חיפוש<br>בכל מקום ▼ עם מילות החיפוש ▼ ליקויי למידה<br>וגם ▼ בכל מקום ▼ עם מילות החיפוש ▼ יש להקליד מונח חיפוש |
|                  |                                          | הוספת שורה חדשה 👌 ניקוי שדות 🕂                                                                                      |
| <i>ס</i> , חיפוש |                                          | 🛶 בכל מקום עם מילות החיפוש <b>ליקויי למידה</b>                                                                      |

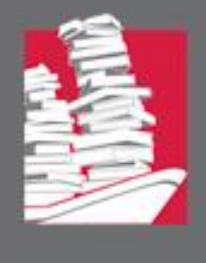

#### לחיפוש ברשימת הנושאים של מפתח חיפה לחצו על "רשימת הנושאים" בתפריט העליון:

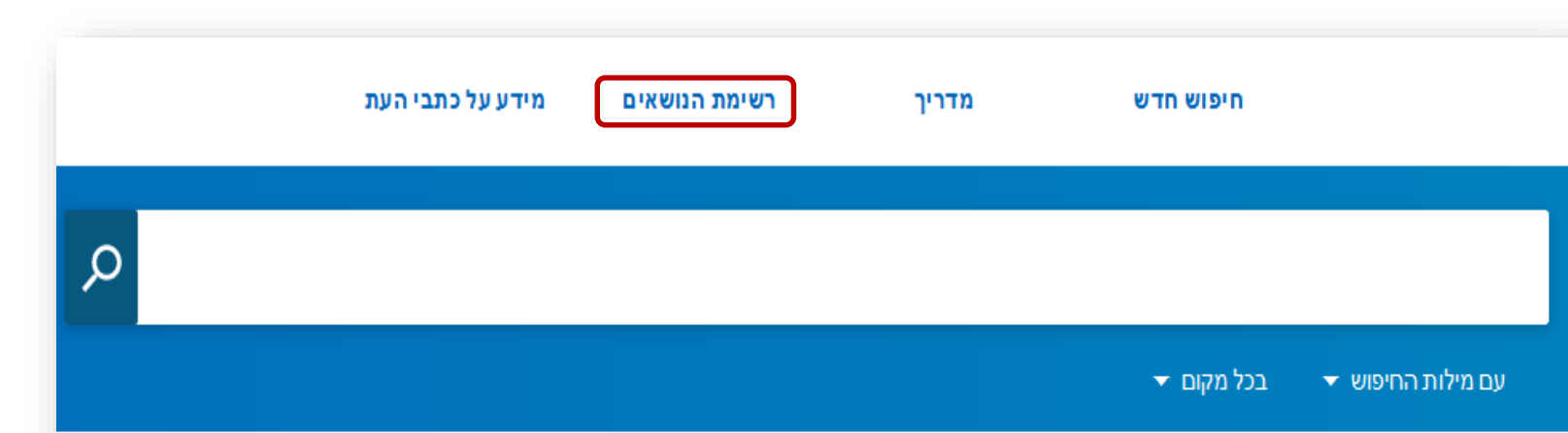

#### ברוכים הבאים למפתח חיפה למאמרים

מפתח חיפה מכיל הפניות למאמרים מתוך כתבי עת וקבצים, וכן הפניות למבחר מאמרים מעיתונות יומית ישראלית.

המאגר כולל בעיקר הפניות למאמרים בשפה העברית, לצד מאמרים בערבית ובשפות נוספות.

במאגר סוגים שונים של מאמרים ואפשרויות הגבלה מגוונות. בין היתר, אפשר לחפש לפי רשימות וושאים ולהגריל את החיפוש למאמרים אקדמיים ומחקריים או

#### סרטון הדרכה

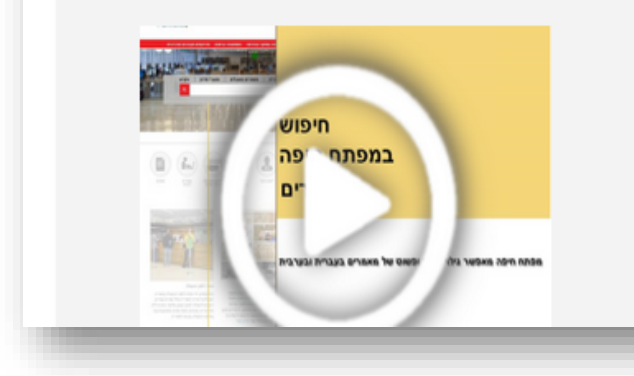

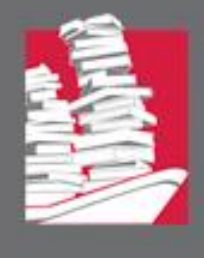

#### שימו לב כי בעת חיפוש ברשימת הנושאים, אזור תיבת החיפוש מופיע בצבע סגול

#### חיפוש לדוגמה של הנושא: תעמולת בחירות

|               | חיפוש מאמרים<br>במפתח חיפה | חיפוש חדש ברשימת<br>הנושאים מדריך                                                                         | מפתח חיפה למאמרים "<br>Index to Hebrew Periodicals                                                                                    |
|---------------|----------------------------|----------------------------------------------------------------------------------------------------|----------------------------------------------------------------------------------------------------|
| חיפוש מתקדם 🗙 |                            |                                                                                                    | תעמולת בחירות                                                                                                    |
|               |                            | מפתח חיפה למאמרים<br>מרים מתוך כתבי עת וקבצים, וכן הפניות<br>ת ישראלית.<br>פרויקט המפתוח<br>ערויקט המפתוח | רשימת הנושאים של נ<br>מפתח חיפה מכיל הפניות למאמ<br>למבחר מאמרים מעיתונות יומית<br>אתר מפתח חיפה והרחבה על פ<br>כיצד נזהה מאמר אקדמי? |
|               |                            | סיטת חיפה, ספריית יונס וסוראיה נזריאן                                                                     | כל הזכויות שמורות לאוניברס©                                                                                                    |

ลเวอดล

ชลาฟร์ เรีย รีเาชล

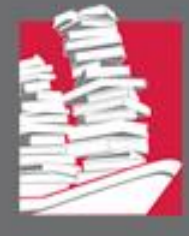

#### רשימת התוצאות כוללת 10 מונחים הקשורים לנושא **תעמולת בחירות**:

|                              |                                            | חיפוש מאמרים<br>במפתח חיפה   | מדריך | חיפוש חדש ברשימת<br>הנושאים                      |         | מפתח חיפה למאמרים" Index to Hebrew Periodicals |
|------------------------------|--------------------------------------------|------------------------------|-------|--------------------------------------------------|---------|------------------------------------------------|
| חיפוש מתקדם                  | × م                                        |                              |       | ת בחירות                                         | תעמוי   |                                                |
| מי <b>ון לפי</b> בלוונטיות ▼ |                                            |                              |       | וות                                              | 10 תוצי |                                                |
|                              |                                            |                              |       | תעמולת בחירות                                    | 1       |                                                |
|                              |                                            |                              |       | 480 מאמרים בנושא <b>"תעמולת בחירות"</b>          |         |                                                |
|                              |                                            |                              |       | תעמולת בחירות באינטרנט                           | 2       |                                                |
|                              |                                            |                              |       | 24 מאמרים בנושא <b>"תעמולת בחירות באינטרנט"</b>  |         |                                                |
|                              |                                            |                              |       | <mark>תעמולת בחירות</mark> בטלוויזיה             | 3       |                                                |
|                              |                                            |                              |       | 63 מאמרים בנושא <b>"תעמולת בחירות בטלוויזיה"</b> |         |                                                |
|                              |                                            |                              |       | תעמולת בחירות ברדיו                              | 4       |                                                |
|                              |                                            |                              |       | 11 מאמרים בנושא <b>"תעמולת בחירות ברדיו"</b>     |         |                                                |
|                              |                                            |                              |       | פרסום פוליטי וחברתי                              | 5       |                                                |
|                              |                                            |                              |       | 7 מאמרים בנושא <b>"פרסום פוליטי וחברתי"</b>      |         |                                                |
| (כמסומן                      | ורי המאמרים<br>ייי                         | לחיצה על קיש                 |       | תעמולה                                           | 6       |                                                |
| חיפוש מאמרים<br>עי במסבר/ ת  | צאות) תוביל ל<br>כמנים בנושות א            | ברשימת התוז                  |       | 610 מאמרים בנושא <b>"תעמולה"</b>                 |         |                                                |
| א כנוובו קנ<br>ה נוספת:      | ינונון כנושא <del>-</del><br>יהישור) דוגמו | לפי הכיתור ו                 |       | רחורות                                           | 7       |                                                |
|                              |                                            |                              |       | בודים ווע<br>440 מאמרים בנושא <b>"בחירות"</b>    | ר       |                                                |
|                              | 1830-1886                                  | <mark>דיקינסון, אמילי</mark> |       |                                                  |         |                                                |
|                              |                                            | סופרת אמריקנית               |       |                                                  |         |                                                |

21 מאמרים בנושא **"דיקינסון, אמילי -- 1830-1886** 

1830-1886 -- מאמרים מאת דיקינסון, אמילי

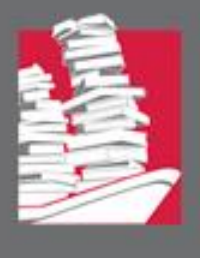

#### לחיצה על מונח ברשימת התוצאות (לדוגמה: "תעמולת בחירות") תפתח פירוט שכולל:

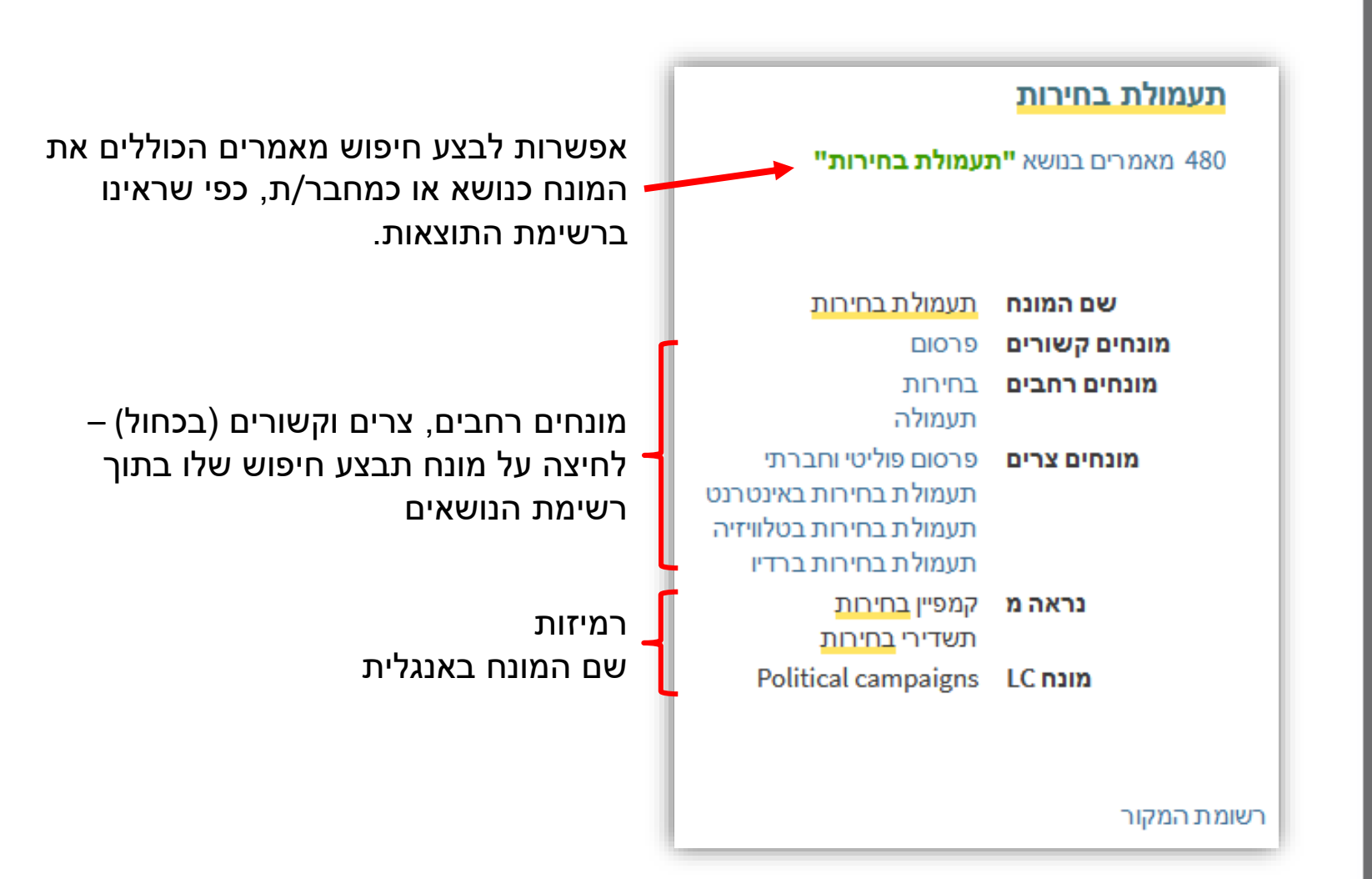

ลาวอดล

สลาฟร์ เรื่อ รีเวสลา

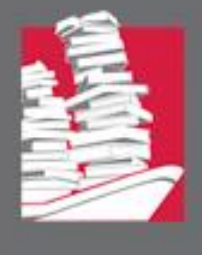

### ספריית יונס וסוראיה נזריאן איליברסיטת חיפה

#### לאחר לחיצה על קישור המאמרים: 480 מאמרים בנושא "תעמולת בחירות"

#### תוצג רשימת תוצאות במפתח המאמרים <u>כביטוי מדויק ב</u>שדה הנושא:

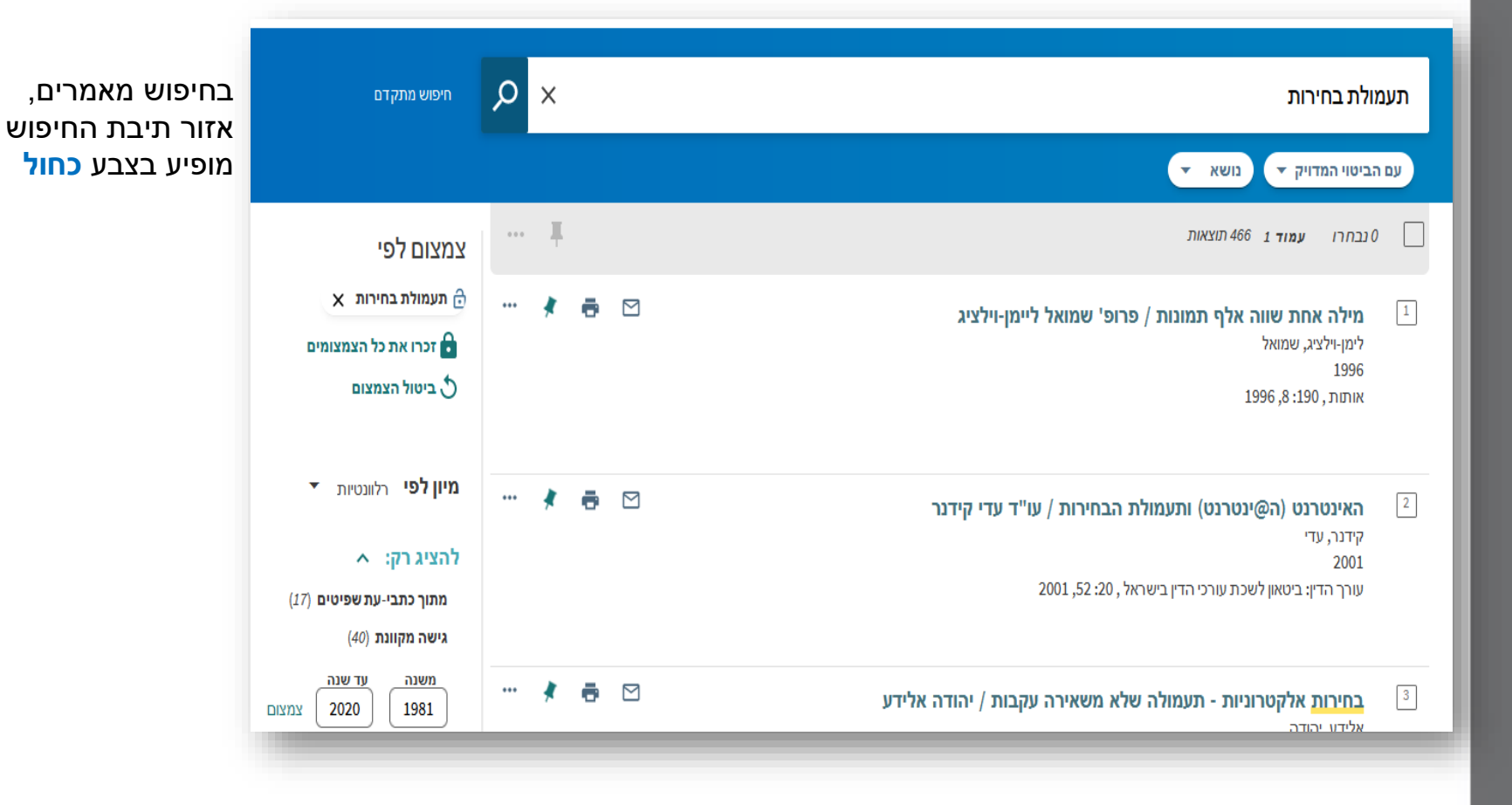

ลาวอดล

รลาฟร์ เรีย รีเวชล

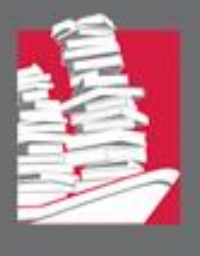

#### כדי לחזור ולבצע חיפוש של מונח אחר, לחצו שוב על "רשימת הנושאים":

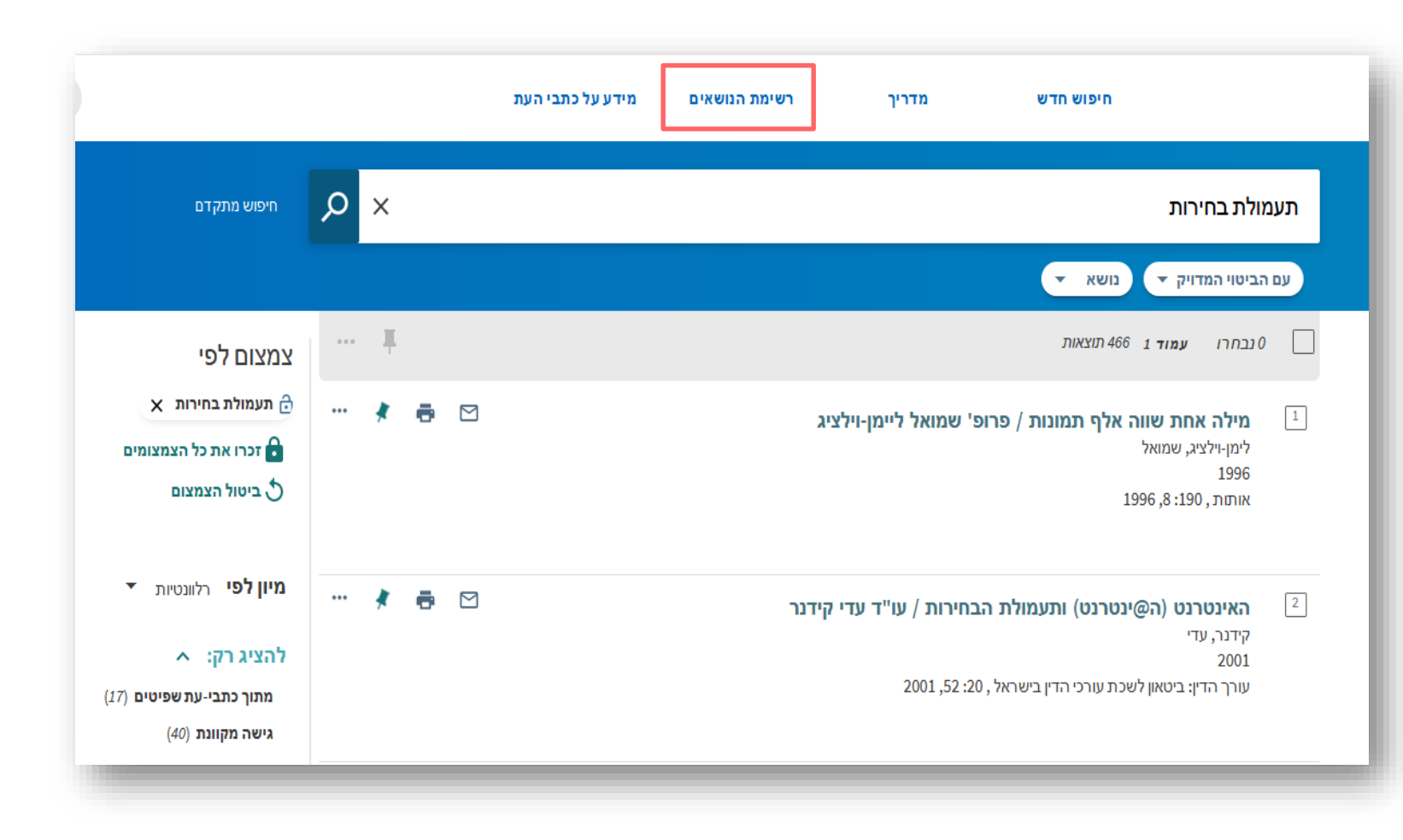

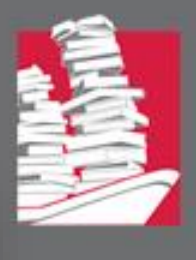

#### ניתן לחפש ברשימת הנושאים גם שם אישיות. לדוגמה:

|                                                     |                                      | חיפוש מאמרים<br>במפתח חיפה                         | מדריך | חיפוש חדש ברשימת<br>הנושאים                              |                                                                                                    | acen nies taxaria |
|-----------------------------------------------------|--------------------------------------|----------------------------------------------------|-------|----------------------------------------------------------|----------------------------------------------------------------------------------------------------|-------------------|
| חיפוש מתקדם                                         | x م                                  |                                                    |       |                                                          | לו מאירן שלו מאי                                                                                                  |                   |
|                                                     |                                      |                                                    |       |                                                          | 28 תוצאות                                                                                                    |                   |
| מיון לפי הלוונטיות י<br>מונחים<br>ת ומונחים<br>שלה. | אות תציג נ<br>שם האישיו<br>רות שלו/ע | רשימת התוצא<br>הכוללים את <i>ע</i><br>הקשורים ביצי |       | ו, מאיר"<br>ואיר<br>ז מיכל<br>מאיר הדודה מיכל"           | <sup>1</sup> שלו, מאיר<br>35 מאמרים בנושא "שלו<br>76 מאמרים מאת שלו, מ<br>שלו, מאיר הדודה<br>2 מאמרים בנושא "שלו, |                   |
| גרים תוביל<br>ם את המונח                            | ורי המאמ<br>ים הכוללי                | לחיצה על קיש<br>לחיפוש מאמר 🥢                      |       | נחמה<br>מאיר הכנה נחמה"                                  | ש <b>לו, מאיר הכנה</b><br>3 מאמרים בנושא <b>"שלו,</b>                                                             |                   |
| י הכיתוב                                            | ובר/ת (לפ<br>וי מדויק.               | כנושא או כמר<br>בקישור) כביט                       |       | היה ככה<br>מאיר הדבר היה ככה"                            | ש <b>לו, מאיר הדבר</b><br>4 מאמרים בנושא <b>"שלו,</b>                                                             |                   |
|                                                     |                                      |                                                    |       | של סבא אהרן<br>מאיר הגשם של סבא אהרן"                    | ש <b>לו, מאיר הגשם</b><br>2 מאמרים בנושא <b>"שלו,</b>                                                             |                   |
|                                                     |                                      |                                                    |       | חיים והמפלצת מירושלים<br>מאיר הילד חיים והמפלצת מירושלים | 6 <b>שלו, <u>מאיר</u> הילד ו</b><br>7 מאמרים בנושא <b>"שלו,</b>                                                   |                   |
|                                                     |                                      |                                                    |       | טור בארגז החול<br>מאיר הטרקטור בארגז החול"               | <mark>7 שלו, מאיר הטרק</mark><br>2 מאמרים בנושא <b>"שלו,</b>                                                      |                   |

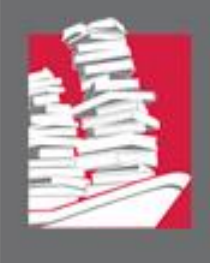

C כל הזכויות ש

### טיפול בתוצאות החיפוש:

לאחר שהתקבלו התוצאות הרצויות מהחיפושים השונים, ניתן לאסוף רשימת מאמרים להדפסה, להעברה בדוא"ל או לייצוא באמצעות לחיצה על 🖈 המאמרים מתווספים לתיקיית מאמרים שמורים, המסומנת ב- 🕢

| ותוצאות                                                                                                    | 640                                        |
|----------------------------------------------------------------------------------------------------|--------------------------------------------|
| אות לתלמידים <mark>לקויי למידה</mark> - למי הן מתאימות / רמי אמיתי<br><sup>רמי</sup><br>ין, 147: 18, 2005                                                                                                    | <b>התאנ</b><br>אמיתי,<br>2005<br>קשר עי    |
| עות בית-ספרית ושילוב תלמידים <mark>לקויי למידה</mark> / צפי טימור 🗧 🤻 🚥<br>צפי<br>במינהל ובארגון החינוך , 28: 2004, 143-159<br>ב-עת שפיט                                                                                               | 2<br>מנהיג<br>2004<br>עיונים ב<br>עיונים ב |
| אות לתלמידים לקויי למידה בבחינות הבגרות - ממצאי מעקב 🗗 🤻 🚥<br>המדינה: דו"ח שנתי 63ג', כרך שני (לשנת 2012), עמ' 1133-1146<br>מקוונת                                                                                                    | 3<br>התאנ<br>2012<br>מבקרו<br>גישהנ        |
| ה אקדמית ככלי טיפולי בסטודנטים <mark>לקויי למידה</mark> (לגעת בקושי) / עמלה עינת 🔹 אקדמית ככלי טיפולי בסטודנטים לקויי למידה (לגעת בקושי) / עמלה עינת<br>נמלה<br>בעון לפסיכולוגיה, לטיפול, לטיפוח רגשי ולחינוך יצירתי , 12: 75-79, 2002 | 4<br>הוראנ<br>עינת, ע<br>2002<br>נפש: רו   |
|                                                                                                    | 5                                          |

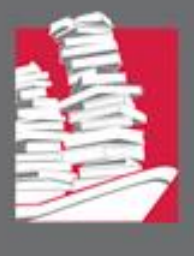

#### לחיצה על הנעץ האדום 🚺 בתפריט העליון, תציג רשימה של המאמרים שנשמרו:

| חיפוש מתי | م | <b>למידה</b> / אמרים מכתבי עת אקדמיים, מחקריים ומקצועיים ▼                                                                                    | ליקויי   |
|-----------|---|----------------------------------------------------------------------------------------------------|----------|
|           |   | החיפוש ▼ בכל מקום ▼                                                                                                    | עם מילות |
|           |   | ם שמורים 🕺 …                                                                                                    | פריטי    |
|           |   | <sub>אמרים</sub> ניתן לקבל גם את רשימת<br>החיפושים הקודמים                                                                                    | מאמרים ש |
|           |   | דודר פרסים דרקוד נדים סבובער<br>אמרים                                                                                                    | n 3      |
| 🤻 🕯       |   | <mark>ליקויי למידה והוראה - סיכוי מול סיכון / עמלה עינת</mark><br>עינת, עמלה<br>2010<br>ביטאון מכון מופת, 42: 5-3, 2010<br><b>גישה מקוונת</b> | 1        |
| ··· 🔻 🕯   |   | מורים, למרות ובגלל <mark>ליקויי למידה</mark> / ורדה שרוני וגילה ווגל<br>שרוני, ורדה ; ווגל, גילה<br>2011<br>הד החינוך , 85 (6): 2011,98-100   | 2        |
| ··· 🔻 🐔   |   | <mark>ליקויי למידה. מדיניות המשרד / יהודית אל-דור</mark><br>אלדור, יהודית<br>2011<br>הד החינוך , 85 (6): 2011                                 | 3        |

ชลางร์ เรีย รีเาชล

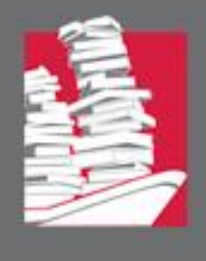

ניתן לשלוח את הרשימה או את חלקה להדפסה, לדוא"ל, לייצא לתוכנות ציטוט או לתוכנת אקסל.

יש לסמן את הפריטים הרצויים ב- ☑ (אפשר לסמן את כולם), ולאחר מכן ללחוץ על צלמית 3 הנקודות בשורה העליונה:

|    |     |     |         | ים שמורים 🚿 🔤                                                                                                    | פריט    |
|----|-----|-----|---------|----------------------------------------------------------------------------------------------------|---------|
|    |     |     |         | שמורים חיפושים קודמים                                                                                                    | מאמרים  |
|    |     |     |         | מאמרים                                                                                                    | 3       |
|    | •   | ē   |         | <mark>ליקויי למידה</mark> והוראה - סיכוי מול סיכון / עמלה עינת<br>עינת, עמלה<br>2010<br>ביטאון מכון מופת , 42: 5-5, 2010                           | 1       |
|    |     |     |         | גישה מקוונת                                                                                                    |         |
|    | • 🤻 | ē   |         | <b>מורים, למרות ובגלל <mark>ליקויי למידה</mark> / ורדה שרוני וגילה ווגל</b><br>שרוני, ורדה ; ווגל, גילה<br>2011<br>הד החינוך , 85 (6): 2011,98-100 | 2       |
| •• | • 🔻 | ē   |         | <mark>ליקויי למידה. מדיניות המשרד / יהודית אל-דור</mark><br>אלדור, יהודית<br>2011                                                                  | 3       |
|    | จา  | 190 | ภ       | הד החינוך , 85 (6): 36-37, 2011                                                                                                    |         |
|    | Xal | NU  | e tinka |                                                                                                    | 005 013 |

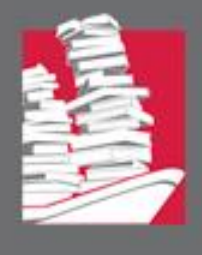

ברשימת האפשרויות שמתקבלת, יש לבחור באפשרות הרצויה:

|              |        |       | ••• | *           | פריטים שמורים       |
|--------------|--------|-------|-----|-------------|---------------------|
| אוא ל-BIBTEX | מנדלי- | RW    | Б   | אר אלקטרוני | א<br>ייצוא לאקסל דו |
|              |        |       |     |             | RIS-T               |
|              |        | סגירה |     |             |                     |

אם האפשרות שנבחרה היא לשלוח באמצעות דוא"ל, יש לציין את כתובת הדוא"ל וללחוץ על <שליחה

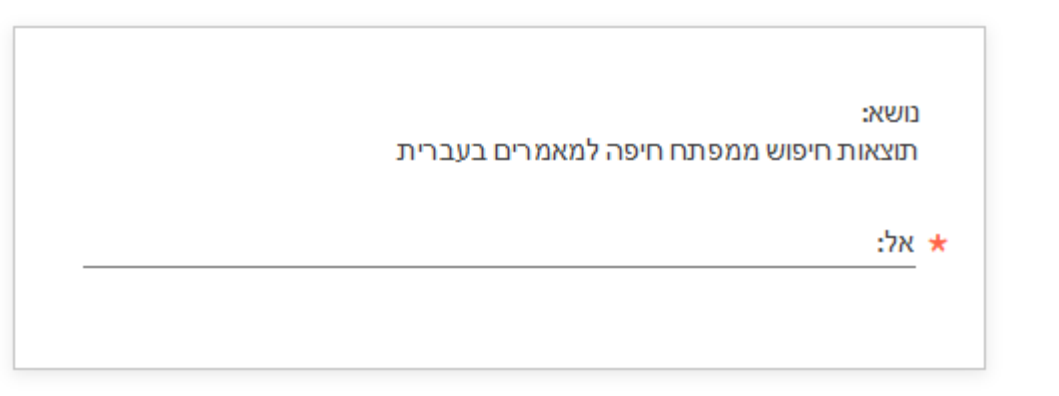

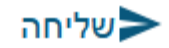